1. Once you download the **Eventpedia** app from the Apple App store or Google Play store, open the app.

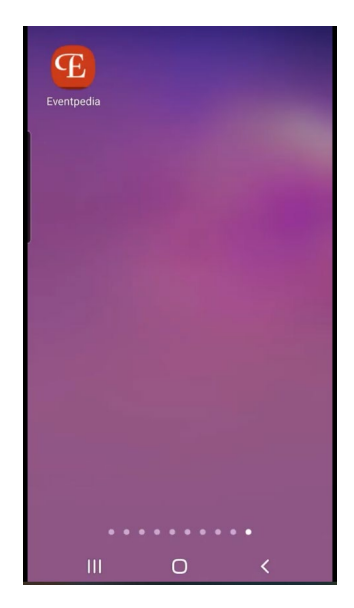

2. Review the **How to get started** message and close by tapping on the **X** at the top right corner of the pop-up message.

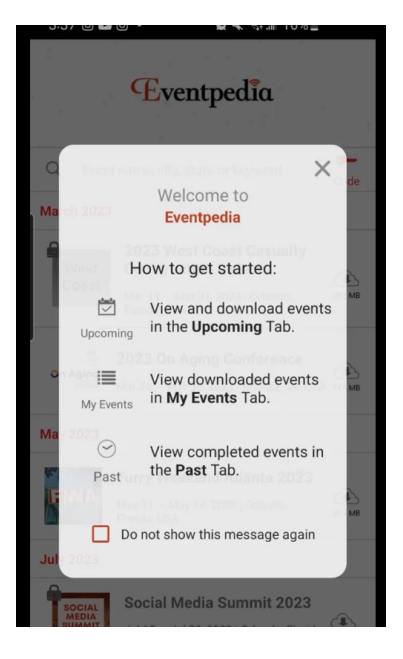

3. In the search box, search for 2023 On Aging

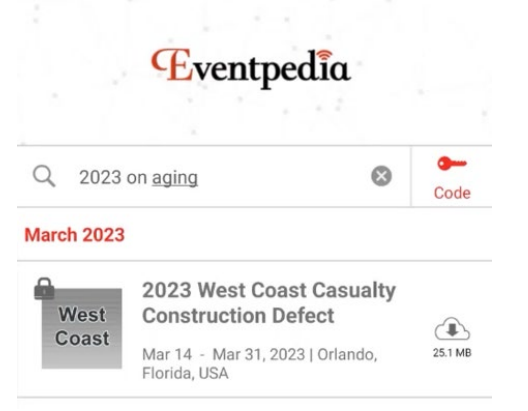

4. Next tap on the **2023 On Aging Conference** event.

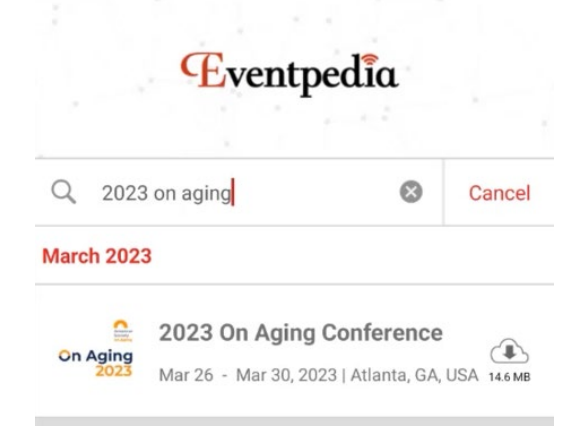

5. To download the event, tap on the **download icon**.

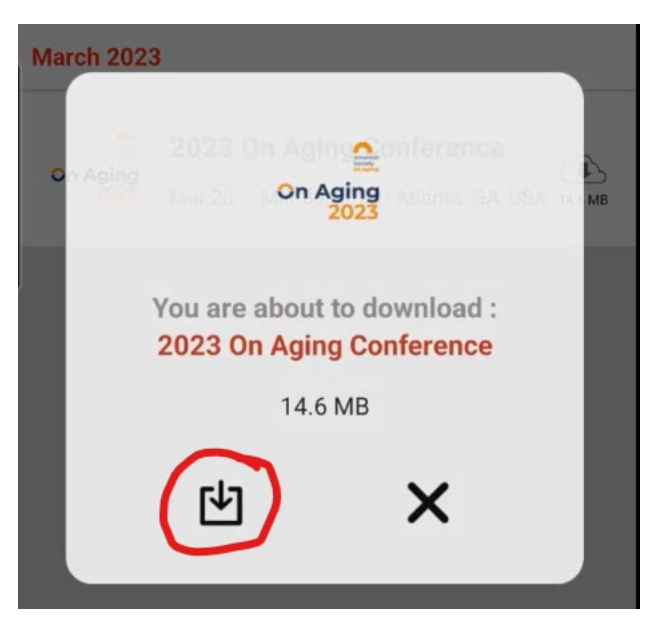

6. Tap **Yes** on the pop-up window to receive notifications for the 2023 On Aging Conference.

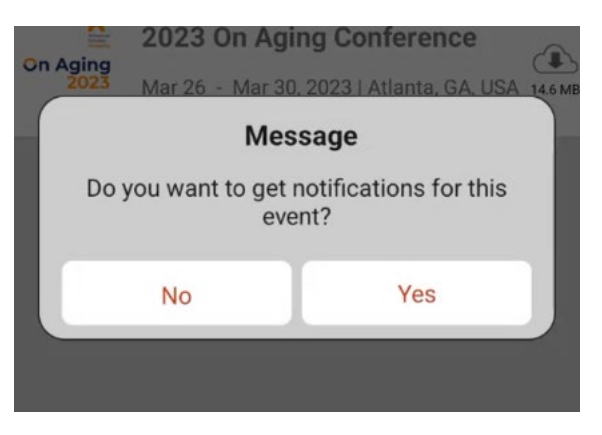

7. Tap on **Open** to open the event.

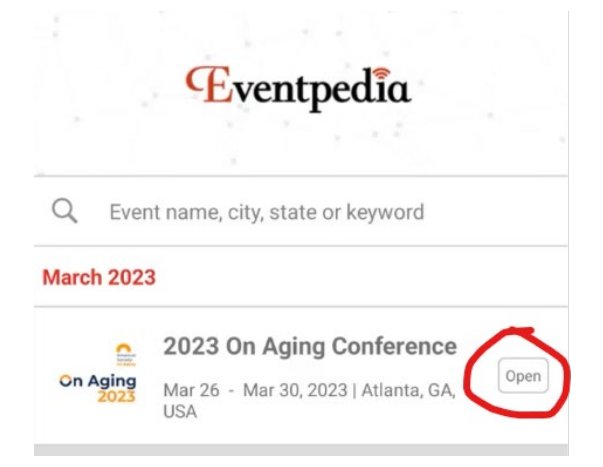

8. Review Eventpedia's privacy policy and tap on Skip or Agree to continue.

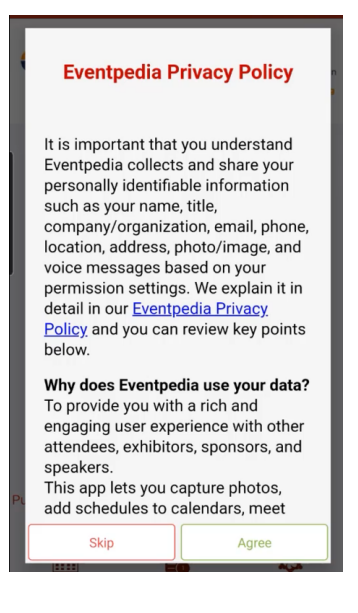

9. Next, tap on Agenda.

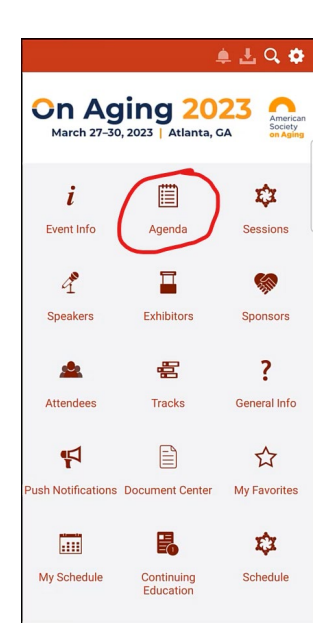